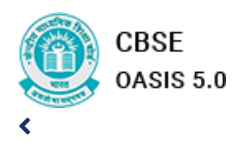

### 🐴 Dashboard

- OASIS Form

# 

>

#### KENDRIYA VIDYALAYA SAMALKHA

C 🔆 () 8

### SCHOOL Defails

| School<br>Name        | School<br>Code | Address               | Affiliation<br>Code |  |  |
|-----------------------|----------------|-----------------------|---------------------|--|--|
| KENDRIYA<br>VIDYALAYA | 44602          | KENDRIYA<br>VIDYALAYA | 500101              |  |  |
| SAMALKHA              |                | BEHOLI                |                     |  |  |

# **OASIS Status**

| BASIC DETAILS |           |
|---------------|-----------|
| STATUS        | COMPLETED |

| UPLOAD PHOTO |           |
|--------------|-----------|
| STATUS       | COMPLETED |

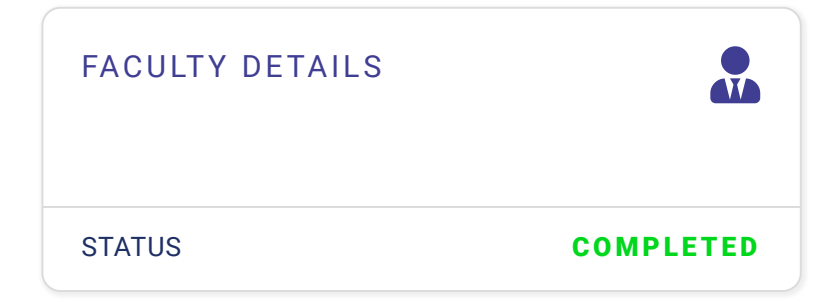

ACADEMIC DETAILS

INFRASTRUCTURE DETAILS

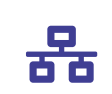

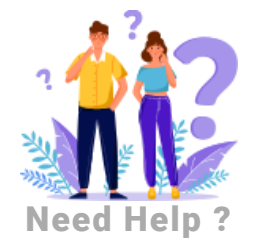

Raise issue at oasis1@cbse.gov.in

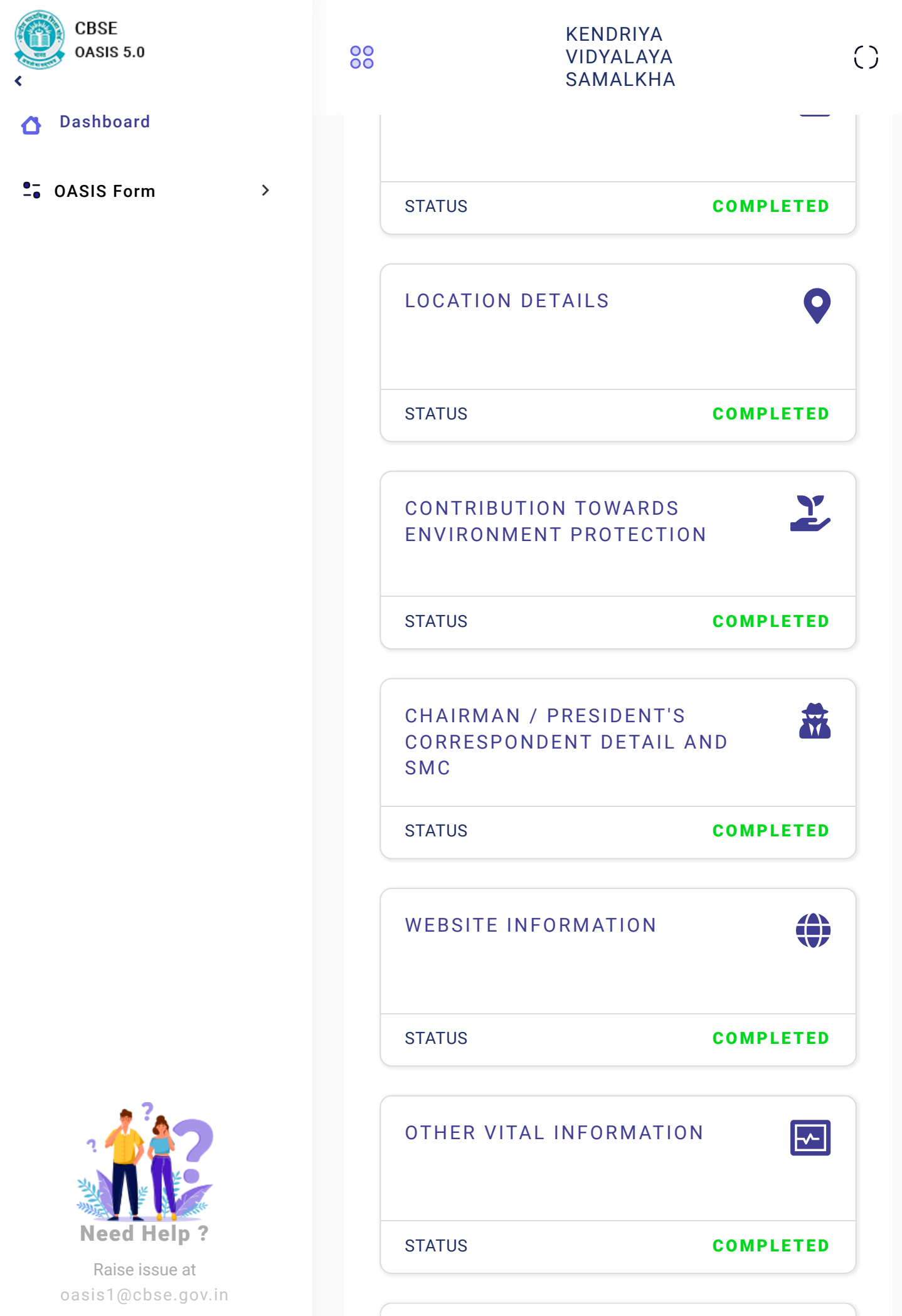

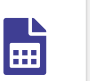

000

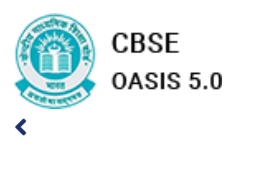

# 🚹 Dashboard

-- OASIS Form

**STATUS** 

>

| KENDRIYA<br>VIDYALAYA<br>SAMALKHA |           | () |
|-----------------------------------|-----------|----|
| UDISE INFORMATION PART            | 2         |    |
| STATUS                            | COMPLETED |    |
| UDISE INFORMATION PART            | 3         |    |

0

| STAFF DETAILS |           |
|---------------|-----------|
| STATUS        | COMPLETED |

COMPLETED

# OASIS DATA COMPLETION UNDERTAKING

# Procedure for making a digital signature in PFX format(If you don't have digital signature PFX File)

- 1. The version of windows installed in your system should be windows professional/pro.
- 2. The user name of the PC/Laptop being used to convert digital signature to a PFX format should be name of authorized signatory of the school.
- 3. Go to the Control panel >Search>Manage file encryption certificate >Next> Create a new Certificate > Make a new self-signed certificate > Browse.
- 4. Set the location where you want to save the file and type file name.
- 5. Confirm password for your private key.
- 6. Click next> next>close.

PRINCIPAL UNDERTAKING

# MANAGER UNDERTAKING

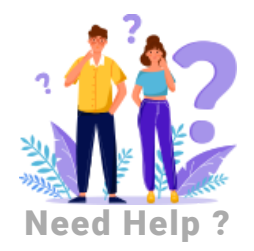

Raise issue at oasis1@cbse.gov.in

| CBSE<br>OASIS 5.0 | 00 | KENDRIYA<br>VIDYALAYA<br>SAMALKHA         |     |                             | ()  | 0<br>Ô |  |
|-------------------|----|-------------------------------------------|-----|-----------------------------|-----|--------|--|
| 🚹 Dashboard       |    | CHOOSE FILE                               | IN  | CHOOSE FILE                 | IN  |        |  |
|                   |    | UPLOAD                                    |     | UPLOAD                      |     |        |  |
| - OASIS Form >    |    | Upload Digital<br>Signature               |     | Upload Digital<br>Signature |     |        |  |
|                   |    | Choose File                               | N   | Choose File                 | N   |        |  |
|                   |    | Enter Signature                           | PIN | Enter Signature             | PIN |        |  |
|                   |    | Please Enter the Pin Please Enter the Pin |     | the Pin                     |     |        |  |
|                   |    | SUBMIT                                    |     | SUBMIT                      |     |        |  |
|                   |    | VIEW FILE                                 | Ē   | VIEW FILE                   | Ē   |        |  |
|                   |    |                                           |     |                             |     |        |  |

 $\circledast$  2024 IT Department CBSE. All Rights Reserved.

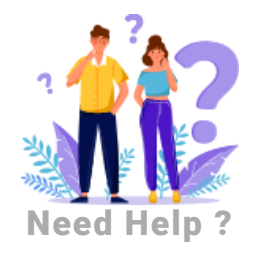

Raise issue at oasis1@cbse.gov.in